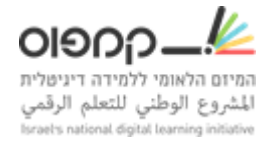

## <u>הגדרת מבחן מתוזמן</u>

יש <u>לשים לב</u> שהגדרת מבחן מתוזמן ברמת "תת-פרק" ולא יחידה או רכיב.

יש לבצע את שלבים הבאים כדי להגדיר מבחן מתוזמן:

- 1. להיכנס להגדרות מתקדמות
- .true את הערך ל Enable Timed Exams את הערך ל

| Enable <mark>Timed</mark> Exams | true                                                                                                    |
|---------------------------------|----------------------------------------------------------------------------------------------------|
|                                 | Enter true or false. If this value is true, <mark>timed</mark> exams are enabled in your course. Regardless of this<br>setting, <mark>timed</mark> exams are enabled if Enable Proctored Exams is set to true. |

3. יש ללחוץ על גלגל השיניים בתת-הפרק > לשונית 'מתקדם' > לסמן "מתוזמן"> ולהגדיר את טווח זמן המבחן.

| 🝵 🖓 🌲 🚣 בדיקת מבחן מתוזמן                                                                                    |
|----------------------------------------------------------------------------------------------------|
| שוחרר: ים at 00:00 UTC 2017,01 שוחרר: ים at 00:00 UTC 2017,01                                                |
| · محما مستمر<br>• ف ف 6 م 19 ا                                                                               |
| at 00:00 UTC 2017. 01 שוחרר: ינו at 00:00 UTC 2017. 01 🗸                                                     |
| Timed Exam - א ללא ציון 🗸 🗸                                                                                  |
| 🗄 🚖 🖓 🔹 בדיקת - מבחן מתחמן                                                                                   |
| 🗄 🚖 🖓 🏩 בדקה מבחינה - 2                                                                                      |
| aזיזי New 🕇                                                                                                  |
|                                                                                                    |
| N                                                                                                    |
| דרות מבחן מתוזמן                                                                                             |
|                                                                                                    |
|                                                                                                    |
| עונודע VISIBILITY סמקדם                                                                                      |
| הגדר כמבחן מיוחד                                                                                             |
| ללא 🔍                                                                                                    |
| ר מתוזמן 🖲                                                                                                   |
| השתמש במבחן מתוזמן על מנת להגביל את זמן ההשקעה של תלמידים בבעיות בתת-פרק זה. התלמידים חייבים להגיש תשובות    |
| לפני שתם הזמן . תוכל לאפשר זמן נוסף לתלמידים אינדיבידואליים באמצעות לוח הבקרה של המדריך.                     |
| זמן שהוקצב (שש:דד):                                                                                          |
| 00:30                                                                                                    |
| בחר בזמן שהוקצב למבחן. אם חלפו 24 שעות, הקלד את משך הזמן. תוכל להעניק זמן נוסף ללומדים אינדיבידואליים על מנת |
| להשלים את המבחן באמצעות לוח הבקרה של המדריך.                                                                 |
|                                                                                                    |
|                                                                                                    |
|                                                                                                    |
| שמור ביטול                                                                                                   |

4. שמור.

כדי לצפות במבחן כלומד, יש לעבור לסביבת Lms, ולצפות כ'לומד'.

<u>קישור לדוקומנטציה.</u>